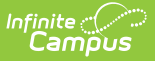

#### **Merchant Signup Private**

Last Modified on 04/18/2025 2:38 pm CDT

This Merchant Agreement is for existing Campus Payments customers **ONLY**. If you are not currently a Campus Payments customer, please contact Sales or your Client Relationship Manager.

Go to the Merchant Signup: https://portal.infinitecampuspayments.com/signup/private

The new online merchant agreement is where the transition to the new payment platform begins. Progress is not saved; so, do not stop until you have completed the signup form. Private and parochial schools should fill out this version of the merchant Signup form.

The merchant signup form is comprised of four sections. Use the following information to complete each section.

The underwriting process should take no more than 1-2 business days. You will receive updates through a support case. If you have any questions, please contact Campus Sales or your Client Relationship Manager.

This video demonstrates the process private schools complete to sign up for Campus Payments.

#### **About The Business**

This screen is used to capture information about your school district. Use the following field descriptions to complete the fields on this screen. Print the page if you want to retain a copy for your records then click **Next** when you are done.

Click here to expand...

| About The Business About      | The Principal — 🏛 Add Banl  | k Account — 📰 Terms And Conditions |
|-------------------------------|-----------------------------|------------------------------------|
| Business Type *     NONPROFIT | •                           |                                    |
|                               | Tell us about your Business |                                    |
| Business Name *               | O DBA - Stater              | ment Descriptor                    |
| 🥑 DBA De                      | escriptor Preview:          |                                    |

| Industry *                                |                                         |  |
|-------------------------------------------|-----------------------------------------|--|
|                                           | •                                       |  |
| Environment *                             | Business Description *                  |  |
|                                           | - 6                                     |  |
| Secondary Payout Descriptor *             |                                         |  |
|                                           |                                         |  |
| EIN *                                     | Website *                               |  |
|                                           | 9 http:// 🔻                             |  |
| Annual Processing Volume *                | Average Transaction Amount *            |  |
|                                           |                                         |  |
| Business Email *                          | Daytime Phone *                         |  |
|                                           | 13                                      |  |
| Customer Service Phone                    |                                         |  |
|                                           |                                         |  |
| Address *                                 | City *                                  |  |
|                                           |                                         |  |
| O Boxes are not acceptable for onboarding |                                         |  |
| tate *                                    | Zip *                                   |  |
|                                           | •                                       |  |
| IRS Not-For-Profit Letter Status *        | IRS Not-For-Profit Letter Issued Date * |  |
|                                           | · 🕐                                     |  |
|                                           |                                         |  |
| NEXT                                      |                                         |  |

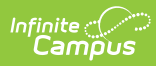

| #  | Field                          | Description                                                                                                    |
|----|--------------------------------|----------------------------------------------------------------------------------------------------|
| 1  | Business Type                  | Select one of the following business types.<br>• Sole Proprietor<br>• Corp<br>• LLC<br>• Parnter<br>• NonProfit<br>• Gov                                                                                                    |
| 2  | Business Name                  | This is the full legal name of the school district as registered with the IRS.                                                                                                    |
| 3  | DBA - Statement<br>Descriptor  | This is the name that Campus users will see on their bank and credit card statements. This field allows 25 characters or less. The descriptor must contain at least one letter. Letters are in ALL CAPS. The following special characters are allowed: & . ,. |
| 4  | Industry                       | Select <b>8211 - Elementary and Secondary Schools</b> . This is the only option available.                                                                                                    |
| 5  | Environment                    | Select the environment that describes how payments are made: <b>Customers enter their payment information online primarily</b> .                                                                                                    |
| 6  | <b>Business Description</b>    | Enter a reason for why the school is taking payments. For<br>example, the reason(s) could be tuition payments, lunch, or<br>activity fees.                                                                                                    |
| 7  | Secondary Payout<br>Descriptor | Payout descriptor is how you'll see payouts on your bank account. This field allows 25 characters or less.                                                                                                    |
| 8  | EIN                            | The district's 9-digit business identification code as issued by<br>the IRS. If the school is a sole proprietorship, leave this field<br>empty if no EIN was issued.                                                                                          |
| 9  | Website                        | The address for the school district's website.                                                                                                    |
| 10 | Annual Processing<br>Volume    | The amount of sales the district expects to process in a year.<br>This number is an estimate and does not need to be exact.                                                                                                    |
| 11 | Average Transaction<br>Amount  | The average amount for most transactions. Campus districts have reported \$72 as an average transaction amount.                                                                                                    |
| 12 | Business Email                 | The email address for the district's business contact.                                                                                                    |
| 13 | Daytime Phone                  | The daytime phone number for the district's business contact.                                                                                                    |
| 14 | Customer Service<br>Phone      | The phone number to include on parent's bank and credit card statements. If no number is provided in this field, the Daytime Phone is used.                                                                                                    |
| 15 | Address/City/State/Zip         | The district address as it appears on tax records.                                                                                                    |

| #  | Field                                    | Description                                                  |
|----|------------------------------------------|--------------------------------------------------------------|
| 16 | IRS Not-For-Profit<br>Letter Status      | Non-Profit school districts should select <b>Yes</b> .       |
| 17 | IRS Not-For-Profit<br>Letter Issued Date | The date on which your Not-For-Profit IRS Letter was issued. |

## **About The Principal**

The Principal is the business contact who has the fiduciary responsibility for filling out this form. Use the following field descriptions to complete the fields on this screen.

Print the page if you want to retain a copy for your records then click **Next** when you are done.

| Do <b>NOT</b> use the COPY ADDRESS FROM BUSINE<br>the business contact's HOME address and cont                                                                                                    | ESS INFORMATION link. This screen is capturing tact information. |  |
|----------------------------------------------------------------------------------------------------|------------------------------------------------------------------|--|
| Click here to expand                                                                                                    |                                                                  |  |
| About The Business About The Principal                                                                                                    | — 🏦 Add Bank Account —— 闄 Terms And Conditions                   |  |
| Please Note: To help the government fight the funding of terrorism and money laundering activities, federal law requires all financial institutions to obtain, verify, and record information that identifies each individual or business who opens an account. What this means for you: when you open an account, we will ask for your identifiable information including your full name, address, date of birth, and other business information that will allow us to identify you. We may also ask to see your Identification Card, Driver's License, and/or other identifying documents. |                                                                  |  |
| Please Note: The following information must be provided for one individual with significant responsibility for managing the Legal<br>Entity, unless one of the owners identified above is an officer of the Entity. A controlling authority, or 'Control Prong' include but are<br>not limited to: Chief Executive Officer, Chief Financial Officer, Chief Operating Officer, Managing Member, General Partner,<br>President, Vice Presidents, or an individual with significant legal authority to enter the Legal Entity into a commercial relationship.                                   |                                                                  |  |
| Prin                                                                                                    | cipal 1                                                          |  |
| First Name *                                                                                                    | Last Name *                                                      |  |
|                                                                                                    | ODB (mm-dd-yyyy) *                                               |  |
| <ul> <li>Business Title *</li> </ul>                                                                                                    | 3                                                                |  |
| 4                                                                                                    |                                                                  |  |

| finite C                                                            |                                                |  |
|---------------------------------------------------------------------|------------------------------------------------|--|
| -                                                                   |                                                |  |
| <ul> <li>Significant Responsibility</li> </ul>                      | Politically Exposed Person                     |  |
| 5 No 🔻                                                              | 6 No -                                         |  |
| COPY ADDRESS FROM BUSINESS INFORMATION                              |                                                |  |
| O Address *                                                         | City *                                         |  |
| 7<br>PO Boxes are not acceptable for onboarding                     |                                                |  |
| State *                                                             | Zip *                                          |  |
| <b>•</b>                                                            |                                                |  |
| • Email *                                                           | Phone *                                        |  |
| 8                                                                   | 9                                              |  |
| Does any other principal own 25% or more of the business? <u>If</u> | Yes, Click here to add an additional Principal |  |
| Which of the principals provided is the primary contact of the      | business? *                                    |  |
| 10                                                                  | •                                              |  |
|                                                                     |                                                |  |
| BACK NEXT                                                           |                                                |  |

| # | Field                         | Description                                                                                                    |
|---|-------------------------------|----------------------------------------------------------------------------------------------------|
| 1 | First Name / Last<br>Name     | The business contact's first and last name.                                                                                                    |
| 2 | SSN                           | The business contact's Social Security Number.                                                                                                    |
| 3 | DOB (mm-dd-yyyy)              | The business contact's date of birth.                                                                                                    |
| 4 | <b>Business Title</b>         | The business contact's job title.                                                                                                    |
| 5 | Significant<br>Responsibility | Significant Responsibility means the business contact as an individual has the authority to enter into contracts and business relationships on behalf of the district. |
| 6 | Politically Exposed<br>Person | Select <b>Yes</b> if the business contact as an individual has political importance outside of their role in the school district. Otherwise, select <b>No</b> .        |
| 7 | Address/City/State/Zip        | The business contact's <b>home</b> address.                                                                                                    |
| 8 | Email                         | The business contact's email address.                                                                                                    |
| 9 | Phone                         | The business contact's phone number.                                                                                                    |

Г

| #  | Field                                                                             | Description                                                                                                    |
|----|-----------------------------------------------------------------------------------|----------------------------------------------------------------------------------------------------|
| 10 | Does any other<br>principal own 25% or<br>more of the business?                   | If your school is an LLC, partnership, or corporation, you may<br>need to enter additional principals if they own 25% or more<br>ownership interest in the entity. |
| 11 | Which of the<br>principals provided is<br>the primary contact of<br>the business? | Select the primary contact.                                                                                                    |

### **Add Bank Account**

There are two methods for adding your bank account. Infinite Campus recommends using Method 1 - **Please Link Your Primary Bank Account**. This method is secure and limits the ability to incorrectly enter your bank account number. You cannot use both methods.

| About The Business — 🙎 About The Principal — 🏛 Add Bank Account 🔤 Terms And Conditions                                                                                                    |
|----------------------------------------------------------------------------------------------------|
| Tell us where to send your money                                                                                                    |
| Method 1 PLEASE LINK YOUR PRIMARY BANK ACCOUNT  C Linking your bank account via Plaid is the fastest way to on-board and start processing. Manual entry of bank account details may result in delays and require upload of bank statements and other supporting documentation before you can process. |
| Method 2 ENTER ACCOUNT MANUALLY                                                                                                    |
| BACK NEXT                                                                                                    |

#### Method 1 - Please Link Your Primary Bank Account

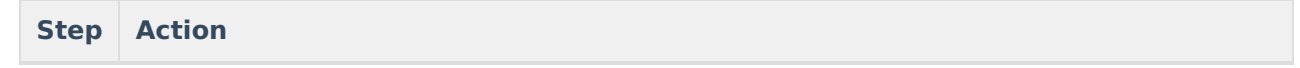

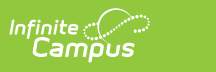

| Step | Action                                                                                                    |
|------|----------------------------------------------------------------------------------------------------|
| 1    | Click the text PLEASE LINK YOUR PRIMARY BANK ACCOUNT.<br>Result: The notification for Plaid displays.                                                                                                    |
| 2    | Click Continue.<br>Result: The Bank Selection screen displays.<br>Image: Select your bank         Image: Select your bank         Image: Select your bank |
| 3    | Select your bank. If you do not see your bank, try using the Search instead.<br><b>Result</b> : Your bank's login screen displays.                                                                                                    |
| 4    | Enter your login credentials and complete steps in Plaid. Result: You are returned to the Add Bank Account screen and your bank account displays.           Tell us where to send your money           Bank: Wells Fargo   Account: CHECKING   Type: Checking   Last 4: 1234           RELINK           Inking your bank account via Plaid is the fastest way to on-board and start processing. Manual entry of bank account details may result in delays and require upload of bank statements and other supporting documentation before you can process.                                                                                                    |
|      | ENTER ACCOUNT MANUALLY<br>BACK NEXT                                                                                                    |

| Step | Action                                                                                                    |
|------|----------------------------------------------------------------------------------------------------|
| 5    | Print the page if you want to retain a copy for your records then click <b>Next</b> and continue to the Terms and Conditions. |

#### Method 2 - Enter Account Manually

Infinite Campus

Manual entry of bank account details may result in delays and require upload of bank statements and other supporting documentation before you can process. Infinite Campus recommends using Method 1 - **Please Link Your Primary Bank Account**.

| Step | Action                                                                                                    |
|------|----------------------------------------------------------------------------------------------------|
| 1    | Click ENTER ACCOUNT MANUALLY. Result: A window displays where you can enter your bank account details.  By providing this banking information, you are attesting this bank account belongs to this merchant and is under the name of the account holder or merchant with the Financial Institution. Bank Account Number * Bank Account Number * Confirm Bank Account Number * Confirm Bank Account Number * Confirm Bank Account Number * Confirm Bank Account Number * Bank Account Type * CANCEL SUBMIT |
| 2    | <ul> <li>Enter your bank account information in the following fields:</li> <li>Bank Routing Number</li> <li>Bank Account Number</li> <li>Confirm Bank Account Number</li> <li>Bank Account Type</li> </ul>                                                                                                    |
| 3    | Mark the <b>Primary</b> checkbox.                                                                                                    |

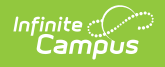

| Step | Action                                                                                                    |  |  |
|------|----------------------------------------------------------------------------------------------------|--|--|
| 4    | Click <b>SUBMIT</b> .<br><b>Result</b> : You are returned to the Add Bank Account screen and your bank account displays.                                                                                                    |  |  |
|      | PLEASE LINK YOUR PRIMARY BANK ACCOUNT  C Linking your bank account via Plaid is the fastest way to on-board and start processing. Manual entry of bank account details may result in delays and require upload of bank statements and other supporting documentation before you can process.  Type: Business Checking   Routing: 091000022   Account Number: 1234567891594826   Primary |  |  |
|      |                                                                                                    |  |  |
|      |                                                                                                    |  |  |
|      | Ado Bank Account                                                                                                    |  |  |
|      | Document Upload                                                                                                    |  |  |
|      | Each document may not exceed 8 MB. Accepted document types: .jpg .jpeg .png .pdf .ttf .ttff Type Note Name                                                                                                    |  |  |
|      | General 👻 Upload                                                                                                    |  |  |
|      | Add Document                                                                                                    |  |  |
|      | BACK NEXT                                                                                                    |  |  |
|      |                                                                                                    |  |  |
|      |                                                                                                    |  |  |
|      |                                                                                                    |  |  |
|      |                                                                                                    |  |  |
|      |                                                                                                    |  |  |
|      |                                                                                                    |  |  |
| 5    | Use the <b>Upload</b> button to upload a voided check, bank statement or other bank letter that contains the bank name, account number and district name and address.                                                                                                    |  |  |
| 6    | Print the page if you want to retain a copy for your records then click <b>Next</b> and continue to the Terms and Conditions.                                                                                                    |  |  |

# **Terms And Conditions**

Review and print or save the **Bank Disclosure** and the **Merchant Terms and Conditions**. You must left-click these links to enable the confirmation checkboxes on this screen. Print the page if you want to retain a copy for your records.

Digitally sign the agreement by using your mouse on the screen then click **SIGN UP!** when you are done. After you click **SIGN UP!** a confirmation screen displays and says "Your application to become a Campus Payments/Payrix merchant has been successfully submitted."

If there are any questions related to your application, Infinite Campus Support will reach out to you for clarification. Infinite Campus will provide you with additional information on how to get Campus configured to start using your new merchant account with Campus Payments. You will receive updates through a support case. If you have any questions, please contact Campus Sales or your

| finite<br>Campus                                                                                                    |                                                                                                    |                                                                  |  |
|----------------------------------------------------------------------------------------------------|----------------------------------------------------------------------------------------------------|------------------------------------------------------------------|--|
| Client Relationship Manager.                                                                                                    |                                                                                                    |                                                                  |  |
| 🗈 About The Business — 🙎 About The Principal — 🏦 Add Bank Account — 🛒 Terms And Conditions                                                     |                                                                                                    |                                                                  |  |
| YOU MUST "CLICK" ON THE LINKS IN ORDER TO SIGN THE AGREEMENT                                                                                   |                                                                                                    |                                                                  |  |
|                                                                                                    | Confirmation and Attestation                                                                                                    | Left-click the highlighted<br>links to enable the<br>checkboxes. |  |
| Please Review, and F<br>By clicking <b>I agree</b> , I<br>• Have Read, Ag<br>• Have Read, Ag                                                   | Print, or Save the documents provided in links below.<br>hereby confirm:<br>greed and Consented to the <u>Bank Disclosure Page</u> provided.<br>gree and Consented to the <u>Merchant Terms and Conditions</u> p |                                                                  |  |
| ✓ I Agree to the at                                                                                                    | pove information                                                                                                    |                                                                  |  |
| I attest that the information provided in this application is correct to the best of my knowledge as an<br>authorized signer for this business |                                                                                                    |                                                                  |  |
| Please Sign Here.                                                                                                    |                                                                                                    |                                                                  |  |
|                                                                                                    |                                                                                                    |                                                                  |  |
|                                                                                                    | CLEAR                                                                                                    |                                                                  |  |
| SIGN UP!                                                                                                    |                                                                                                    |                                                                  |  |

Go to the Merchant Signup: https://portal.infinitecampuspayments.com/signup/private